# Arcstar SmartPBX IP Phone故障マニュアル (KX-HDV130N/KX-HDV230N/)

Ver 2.4 NTTコミュニケーションズ株式会社

## 故障端末連絡編

<u>■故障修理フロー</u>

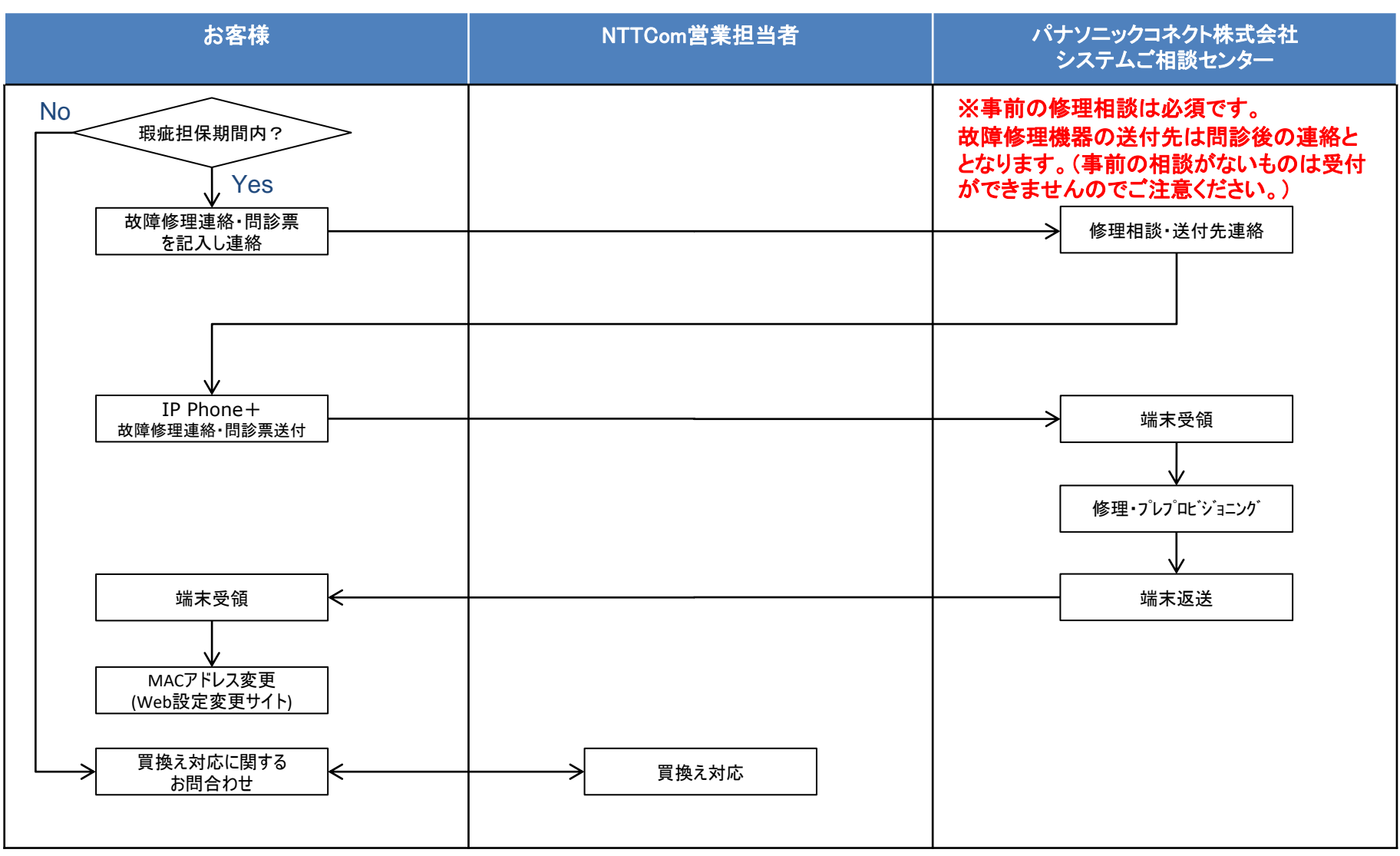

#### 故障端末連絡編

#### ■機器故障のご相談窓口

宛先:パナソニックコネクト株式会社 システムご相談センター E-mail: <u>sip\_toiawase@ml.jp.panasonic.com</u> TEL:03-6634-1766(2025年3月末にて電話での受付を終了予定)

#### ■故障修理の手順

 ・ 単社公式IIPの法人のお客さま>サービス>音声・ビデオ・電話>Arcstar Smart PBX
 >マニュアル(http://www.ntt.com/business/services/voice-video/voip/smartpbx/manual.html)より『故障修理連絡票』をダウンロード

②必要事項および問診票を記入の上、上記窓口へ連絡

③パナソニックコネクト株式会社 より、瑕疵担保期間を確認の上、「端末買換え」か「無償修理」の回答。 「無償修理」の場合は機器送付先を案内。

>端末買換えの場合

④-1:Smart PBXオフィス構築セット申込書にて予備機を購入 その他の購入方法については営業担当者へお問合わせください

>無償修理の場合

④ **故障端末に故障修理連絡票・問診票を同梱の上**、案内された宛先へ送付

### WEB設定機能編

<u>修理された端末が返却されたら、以下の手順を実施してください。</u> <u>1. ブラウザの起動</u>

ブラウザを起動します。

ブラウザよりArcstar Smart PBX WEB設定変更サイトのログイン画面を表示します。 <u>※本マニュアルの設定はユーザ管理者のみ可能です。</u>

「NTTコミュニケーションズ ビジネスポータル (<u>http://www.ntt.com/b-portal/</u>)」にログインしていただき、 [**ボイス**] から [Arcstar Smarr PBX] を選択いただきます。

[管理] → [設定変更] で表示されるログイン画面からログインしてください。

#### <u>2. ログイン</u>

弊社よりお送りする「ご利用内容のご案内」に記載された [ログインID]、 [パスワード] を入力します。

[ログイン] ボタンをクリックします。

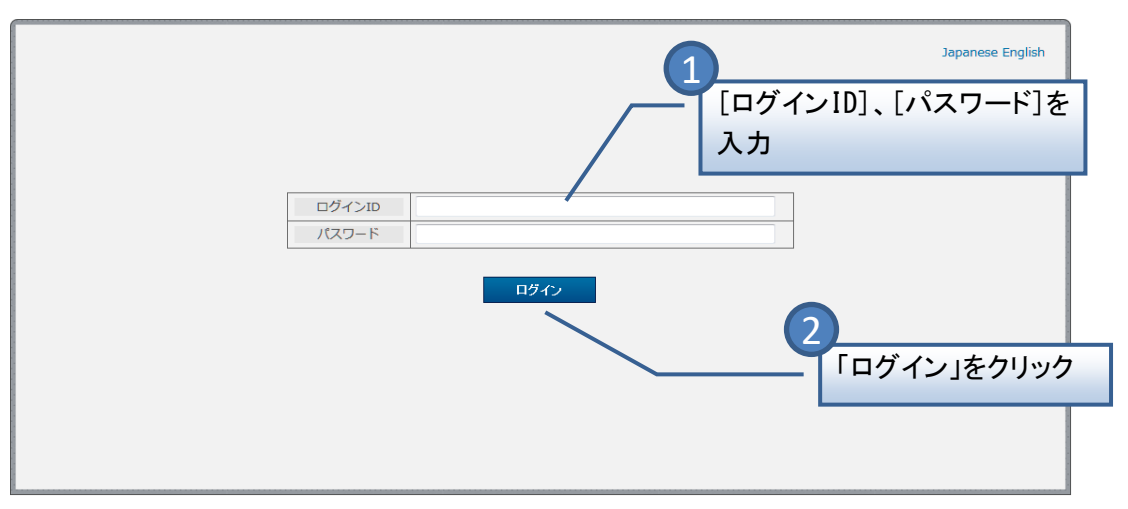

<u>3. 内線設定</u>

#### 「**内線設定」**をクリックします。

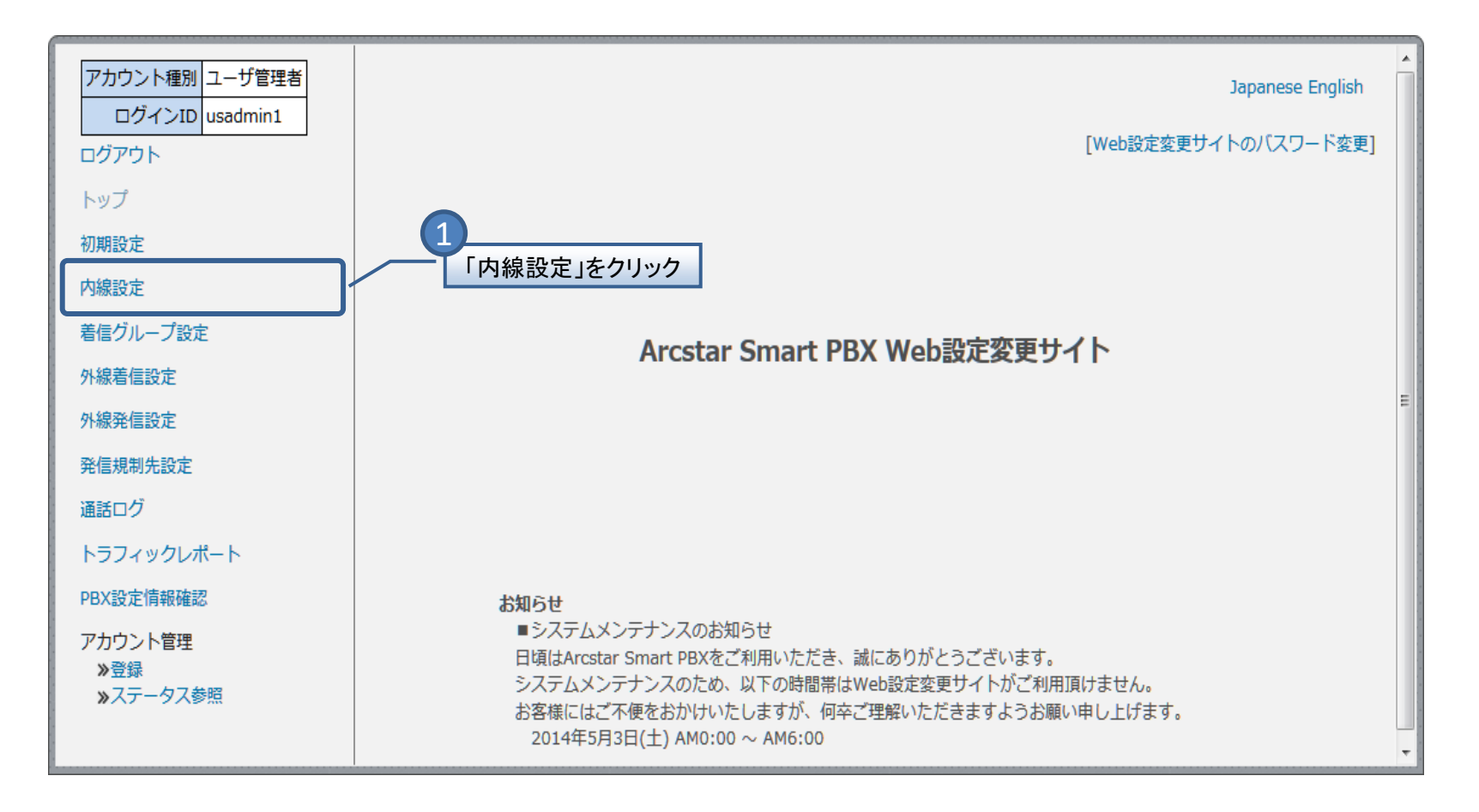

2 端末自動設定をする内線番号を選択します

3 「変更」をクリックします。

|              | アカウント種別ユーザ管理者                                             | 内線                                    | 設定           |            |              |              |            |           |                 |               |            |               |      |           |                         |                |
|--------------|-----------------------------------------------------------|---------------------------------------|--------------|------------|--------------|--------------|------------|-----------|-----------------|---------------|------------|---------------|------|-----------|-------------------------|----------------|
| ます。          | ログインID usadmin1                                           | 内線情報の一覧を表示します。                        |              |            |              |              |            |           |                 |               |            |               |      |           |                         |                |
| <b>6</b> 7 ° | ログアウト                                                     |                                       | 検            | 条件入        | ħ            |              |            |           |                 |               |            |               |      |           |                         |                |
|              | トップ                                                       | 内線番号 表示代数                             |              |            |              |              |            |           |                 |               |            |               |      |           |                         |                |
|              | 初期設定                                                      |                                       |              |            |              |              |            | 拠点番号 端末番号 |                 |               | IT 2X      |               |      |           |                         |                |
|              | 内線設定                                                      |                                       |              |            |              |              |            |           |                 | 10件           | •          |               |      |           |                         |                |
|              | 着信グループ設定                                                  |                                       |              |            |              |              |            |           | 検索              |               |            |               |      |           |                         |                |
|              | 外線着信設定                                                    | 24                                    | い件が言         | 241.丰1     | đ            |              |            |           |                 |               |            |               |      |           |                         |                |
|              | 外線発信設定                                                    | 1/                                    | 25ペー         | 5 <        |              |              |            |           |                 |               |            |               |      |           |                         |                |
|              | 発信規制先設定                                                   | Ĺ                                     | 内線番号         |            |              |              |            |           | 拠点番             |               |            | 1             | ~    | IP P      |                         |                |
|              | 通話ログ                                                      | ji                                    | ¥            |            |              | パスワー         | 端主種別       | 提供        | 号チャ             | 一週二番号<br>複数台利 | 外線発信       | 不在時           | """" | hon<br>o¥ | <sup>  病木</sup><br>  自動 | 「端未MA」<br>Cアドレ |
|              | トラフィックレポート                                                | 1                                     | 尺拠の          | 気 端末       | 1-910        | ۴            | 3四21~7重701 | 形態        | がし追加数           | 用             | 117<br>117 | 型JYF<br>(7)   | 規制   | 付先        | 設定                      | 2              |
|              | PBX設定情報確認                                                 |                                       | _            |            |              |              |            |           | 0               | •             |            | ***** /       | ~    | 住所        | •                       | •              |
|              | アカウント管理                                                   |                                       | 23           | 4 987      | abcd123      | 123456X      | ソフトフ       | アプ        | _               | _             | 0505555    | 転达/<br>留守番    | 未    | _         | off                     |                |
|              | <ul> <li>&gt;&gt; 登録</li> <li>&gt;&gt; ステータス参照</li> </ul> |                                       | 3            | 3          | 4            | ×            | オン         | 供         |                 |               | 6666       | 電話設定          | 定    |           |                         |                |
|              |                                                           |                                       | 23           | 4 987      | abod122      | 1224567      |            | 1.5.      |                 |               |            | ~             | 未    |           |                         |                |
|              |                                                           | 0                                     | 50           | 0 600<br>4 | 4            | X            | VoIP-GW    | タル        | 10              | 1 台目          | -          | 未設定           | 設定   | -         | off                     | -              |
|              |                                                           |                                       | 23           | 4 987      | -h-drag      | 1004500      |            |           |                 |               |            |               |      | 東京        |                         | BB22B          |
|              |                                                           | 0                                     | 50           | 600        | abcd123      | 123456X<br>X | IP Phone   | タル        | -               | -             | -          | 未設定           | 設定   | 都千        | on                      | B22BB          |
|              |                                                           |                                       | 23           | 4 987      |              |              |            |           |                 |               |            |               |      | τι        |                         | 22             |
|              |                                                           | 0                                     | 50           | 600        | abcd123<br>4 | 123456X<br>X | スマート       | -         | -               | -             | -          | 未設定           | 設定   | -         | off                     | -              |
|              |                                                           |                                       | 23           | 6<br>1 087 |              |              |            | 7         |                 |               |            |               | ŧ    |           |                         |                |
|              |                                                           | C                                     | 50           | 600        | abcd123      | 123456X<br>X | ソフトフ       | リ提        | -               | -             | 未設定        | 未設定           | 設    | -         | off                     | -              |
|              |                                                           |                                       | 7            | 7          |              |              |            | 供         |                 |               |            | <b>*</b> ** / | 定    |           |                         |                |
|              |                                                           |                                       | 23           | 4 987      | abcd123      | 123456X      | スマート       | _         | _               | _             | 0501111    | 報法/留守番        | 設    | _         | off                     |                |
|              |                                                           |                                       | 8            | 2          | 4            | ×            | フォン        |           |                 |               | 0012       | 電話設定          | 定    |           | UII                     |                |
|              |                                                           |                                       | 23           | 4 987      |              | 1004562      |            |           |                 |               |            | ~             | 未    |           |                         |                |
|              |                                                           | 0                                     | 50           | 0 600      | 4            | 123456X      | VoIP-GW    | タル        | 5               | 2 台目          | -          | 未設定           | 設定   | -         | off                     | -              |
|              |                                                           |                                       | 0            | 0          |              |              |            |           |                 |               |            | 転送/           | Æ    | **        |                         |                |
|              |                                                           | 0                                     | ) 23<br>) 50 | 987        | abcd123      | 123456X      | IP Phone   | レン        | -               | _             | -          | 留守番           | 設定   | 東京<br>都千  | on                      | C33C           |
| 「端末自動」       | 設定をする                                                     |                                       | 9            | 9          |              | <b>^</b>     |            | 1910      |                 |               |            | 定             | 上    | 代         |                         | 33             |
| 内線番号         | を選択                                                       |                                       | 23           | 4 987      | abod122      | 1004567      |            | 1.5.      |                 |               |            | 転送/           | en.  | 東京        |                         |                |
| Тэцжна э     |                                                           |                                       | 50<br>0      | 1 600      | 4            | 125456X<br>X | IP Phone   | タル        | -               | -             | -          | 電話設           | 定    | 都千代       | off                     | -              |
|              |                                                           |                                       | -            | -          |              |              |            |           |                 |               |            | 定             |      |           |                         |                |
|              |                                                           |                                       | 23           | 4 987      | abcd123      | 123456X      | スマート       | _         | _               | _             | 主設定        | 転达/<br>留守番    | 設    | _         | off                     |                |
|              |                                                           |                                       | 0            | 0          | 4            | ×            | フォン        |           |                 |               | TRACE      | 電話設定          | 定    |           | UII                     |                |
|              |                                                           | 1/                                    | 25ペー         | -<br>7 <   |              |              |            |           |                 |               |            | ~             |      |           |                         |                |
|              |                                                           |                                       |              |            |              |              | <b></b>    |           |                 |               | 6          |               |      |           |                         |                |
|              |                                                           | · · · · · · · · · · · · · · · · · · · |              |            |              |              |            |           |                 |               |            |               |      |           |                         |                |
|              |                                                           | 内線情報の設定ファイルを読み込みます。                   |              |            |              |              |            |           |                 |               |            |               |      |           |                         |                |
|              |                                                           |                                       |              |            |              |              |            |           | CSVI <u>Ria</u> |               |            |               |      |           |                         |                |
|              |                                                           |                                       |              |            |              |              |            |           |                 |               |            |               |      |           |                         |                |
|              |                                                           |                                       | P            | り線(育報(     | の設定ノアイ       | ルをタワン        | ロートします     | •         |                 |               |            |               |      |           |                         |                |
|              |                                                           |                                       |              |            |              |              |            | CSV       | ダウンロー           | -F            |            |               |      |           |                         |                |
|              |                                                           |                                       |              |            |              |              |            |           |                 |               |            |               |      |           |                         |                |
|              |                                                           |                                       |              |            |              |              |            |           |                 |               |            |               |      |           |                         |                |

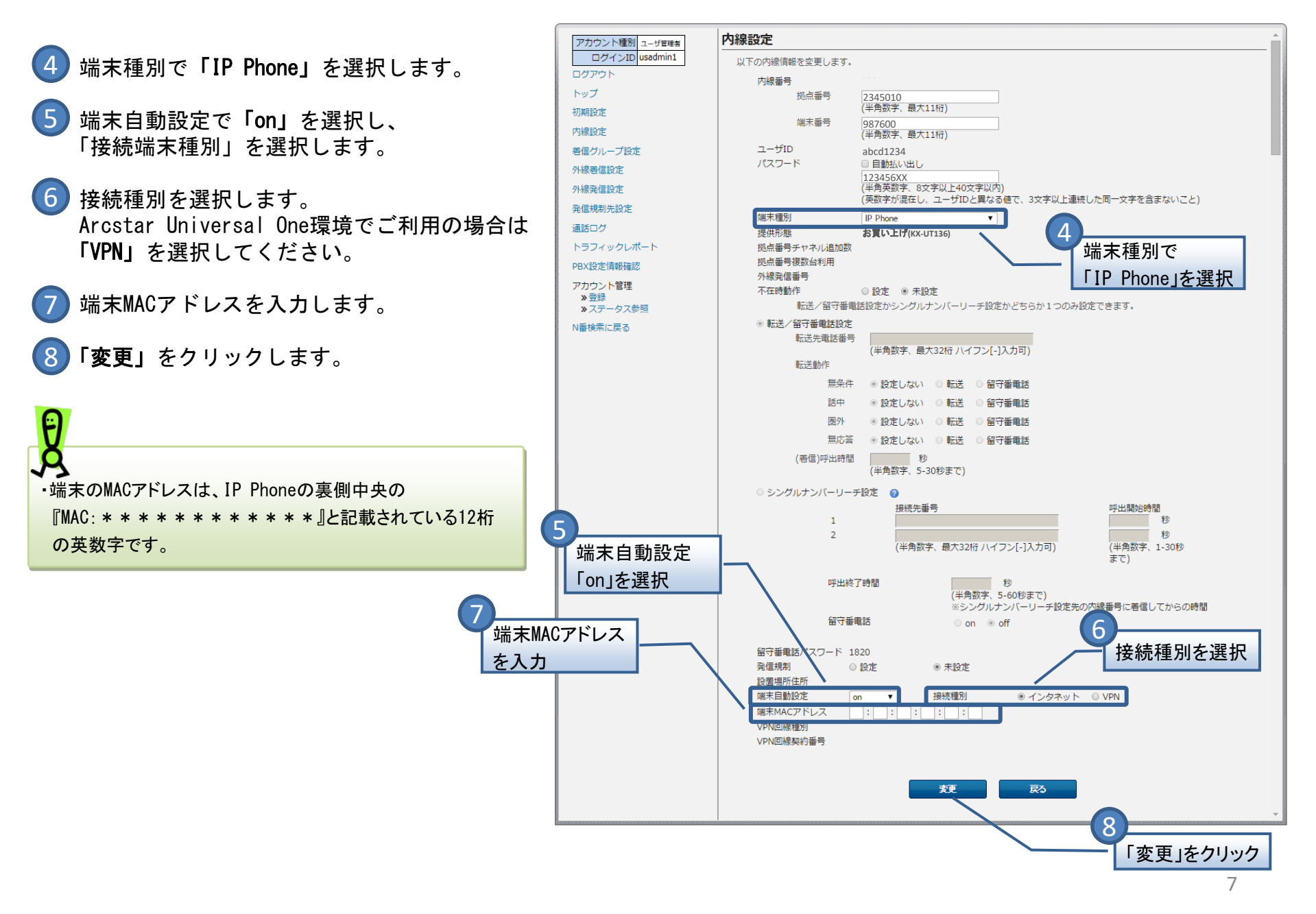

#### <u>4. IP Phoneの設置</u>

IP Phoneを設置し、IP Phoneの裏側の「LAN」ポートにケーブルを接続し、電源を入れます。

IP Phoneの液晶画面に「内線番号」が表示されていれば端末自動設定完了です。

Arcstar Universal One環境でご利用いただく場合、Web設定変更サイトでの操作完了後、IP-Phoneを<u>インターネット環境に接続して自動設定を実施してください。</u> 自動設定完了後、Arcstar Universal One環境に接続するまでは「接続エラー003」が表示されますが、Arcstar Universal One環境に接続後、内線番号が表示され ます。